## EMPLOYEE: FRONTLINE SIGN-IN PAGE

Frontline also provides the standard sign-in option via a global URL (<u>app.frontlineeducation.com or</u> <u>http://subs.scusd.edu</u>). From here, a user will select the link that says **Or Sign in with Organization SSO**. This opens the Provider Discovery page. Enter the email address affiliated with your organization and click **Look up organization sign in page**.

|                                  | <b>Frontline</b>                                                                     |
|----------------------------------|--------------------------------------------------------------------------------------|
| Sign in with a Frontline ID      | Single Sign-On (SSO)                                                                 |
| Frontline Username               | Enter your organization email address to<br>lookup your organization's sign in page. |
| Frontline Password               | Organization Email Address<br>Enter your organization email address                  |
| Forgot Username Forgot Password  | Look up organization sign in page                                                    |
| Or Sign In with Organization SSO | Or Sign In with Frontline ID                                                         |

This email authenticates your affiliation with your organization. Once a successful authentication occurs, the system will remember your credentials for any future login attempts.

If an error occurs during sign in, you will be prompted to re-enter your email, and if a problem persists, we recommend you contactout Technology Department: Support@scusd.edu or Substitute Services: Bobbie-Jo-Argo@scusd.edu

| ///// | Enter your organization email address to lookup your organization's sign in page. |                                                                                                |
|-------|-----------------------------------------------------------------------------------|------------------------------------------------------------------------------------------------|
|       | This feature must be enabled by your organizatio.<br>Organization Email Address   | n.                                                                                             |
|       | I msmith@education.com                                                            | We were not able to match an<br>organization sign in page to the<br>email address you entered. |
|       | Look up organization sign in page                                                 | Make sure you are entering your organization email address.                                    |

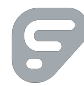

An authenticated user who signs out and re-visits the login page will see something similar to the image below. You have three different options to select.

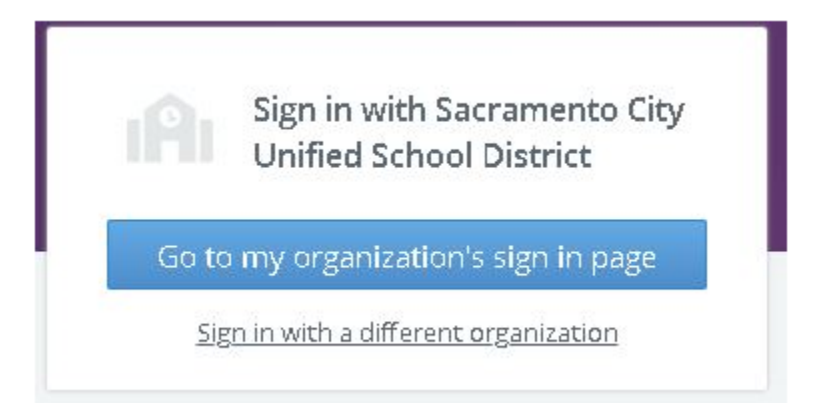

- Click "Go to my organization's sign in page" to directly log in and access the Frontline application.
- Select "Or Sign In with Frontline ID" to open the initial user Sign In page (as seen in the left image).
- Click "Sign in with a different organization" to open the Provider Discovery page. In this scenario, you can select an additional link at the bottom to sign in with the organization SSO again.

|                                  | Single Sign-On (SSO)                                                                                                    |
|----------------------------------|----------------------------------------------------------------------------------------------------|
| Sign in with a Frontline ID      | Enter your organization email address to<br>lookup your organization's sign in page.<br>This feature must be enabled by your organization. |
| Frontline Password               | Organization Email Address<br>Enter your organization email address                                                                        |
| Sign In with Frontline ID        | Look up organization sign in page                                                                                                    |
| Forgot Username Forgot Password  | Or Sign In with Frontline ID                                                                                                    |
| Or Sign In with Organization SSO | Or Sign In with Sacramento City Unified School District                                                                                    |

Are you still having trouble signing in? Here are a few helpful tips: \*Make sure you are not signed into your own personnel goggle account \*Make sure you district email address is correct \*Clear your web browser "Cache" history \*\*If you have done all 3 above please contact Support@scusd or Bobbie-Jo-Argo@scusd.edu for further assistance.

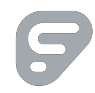